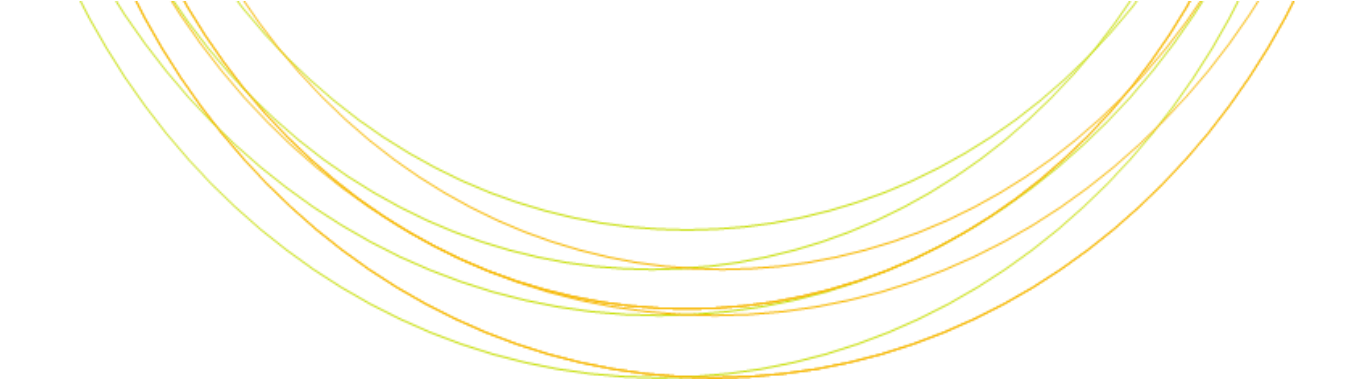

# NGS解析基礎

Ⅰ Tの チ カ ラ で 研 究 を 支 援

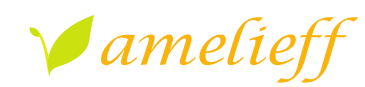

アメリエフ株式会社

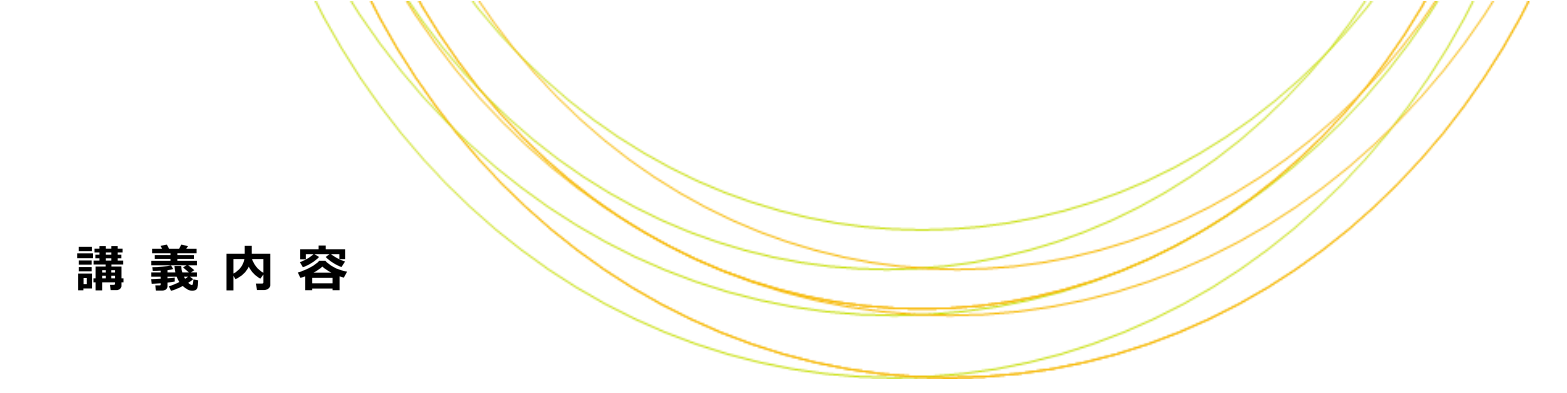

- ファイル形式
- データの可視化
- データのクオリティチェック
- ・ マッピング
- ・ アセンブル

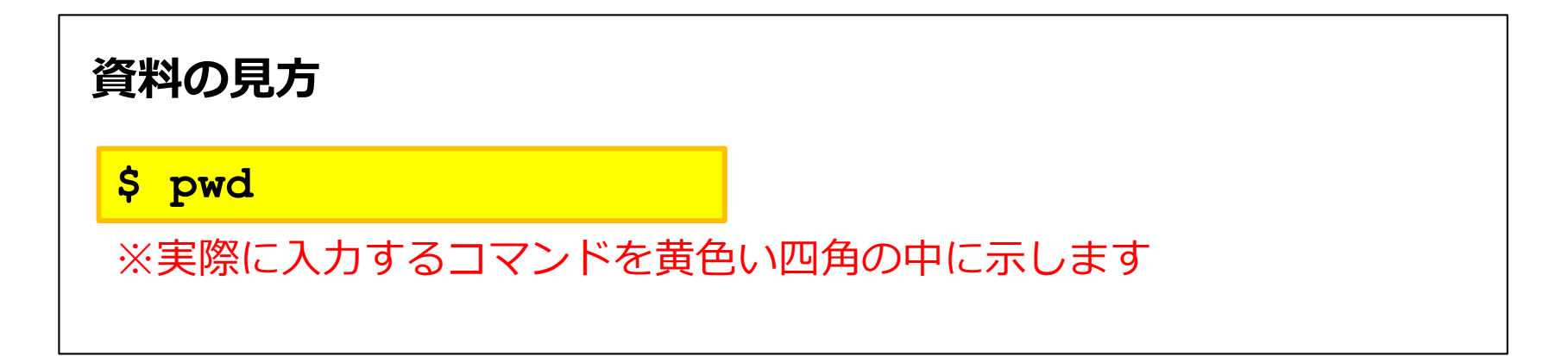

### ファイル形式

#### • NGS解析でよく使われるファイル形式

| ファイル形式  | サンプルデータの場所                                                         |  |  |  |
|---------|--------------------------------------------------------------------|--|--|--|
| fastq   | /home/ユーザ名/Desktop/amelieff/1K_ERR038793_1.fastq                   |  |  |  |
| bam/sam | /home/ユーザ名/Desktop/amelieff/1K_ERR038793.bam                       |  |  |  |
| vcf     | /home/ユーザ名/Desktop/amelieff/1K_ERR038793_sort.vcf                  |  |  |  |
| bed     | /home/ユーザ名/Desktop/amelieff/1K_ERR038793.bed<br>(講義中に作成)           |  |  |  |
| fasta   | /home/ユーザ名/Desktop/amelieff/Scerevisiae/WholeGenomeFasta/genome.fa |  |  |  |

ファイル形式 | f a s t q

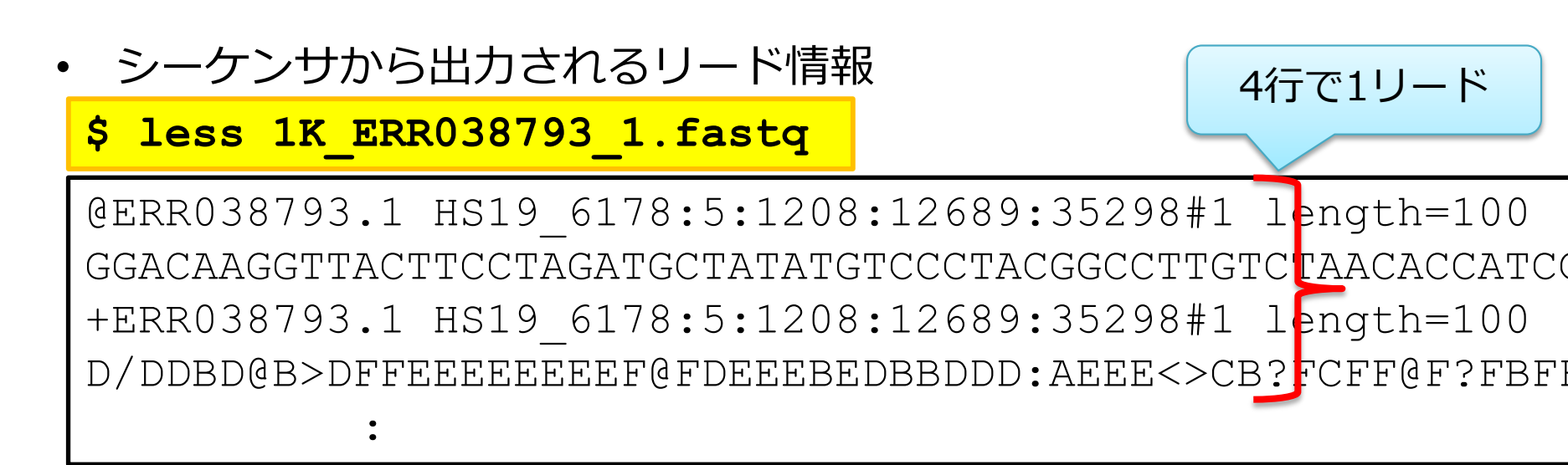

|     | 必須の情報      | オプション            |
|-----|------------|------------------|
| 1行め | @から始まる配列ID | 付加情報             |
| 2行め | リードの塩基配列   |                  |
| 3行め | +          | 配列ID、または1行めと同じ情報 |
| 4行め | リードのクオリティ  |                  |

ファイル形式 | f a s t q

|           | 33:!           | 34:"           | 35:#           | 36:\$ | 37 <b>:</b> % | 38:&  | 39:'           | 40:(  |
|-----------|----------------|----------------|----------------|-------|---------------|-------|----------------|-------|
|           | 41:)           | 42:*           | 43:+           | 44:,  | 45:-          | 46:.  | 47:/           | 48:0  |
|           | 49:1           | 50:2           | 51:3           | 52:4  | 53:5          | 54:6  | 55:7           | 56:8  |
|           | 57:9           | 58::           | 59:;           | 60:<  | 61:=          | 62:>  | 63:?           | 64:0  |
| ASCIIコード表 | 65:A           | 66:B           | 67:C           | 68:D  | 69:E          | 70:F  | 71:G           | 72:H  |
|           | 73:I           | 74:J           | 75:K           | 76:L  | 77:M          | 78:N  | 79:0           | 80:P  |
|           | 81:Q           | 82:R           | 83:S           | 84:T  | 85 <b>:</b> U | 86:V  | 87:W           | 88:X  |
|           | 89:Y           | 90:Z           | 91:[           | 92:\  | 93:]          | 94:^  | 95:_           | 96:`  |
|           | 97:a           | 98:b           | 99:c           | 100:d | 101:e         | 102:f | 103 <b>:</b> g | 104:h |
|           | 105:i          | 106 <b>:</b> j | 107 <b>:</b> k | 108:1 | 109:m         | 110:n | 111:o          | 112:p |
|           | 113 <b>:</b> q | 114:r          | 115 <b>:</b> s | 116:t | 117:u         | 118:v | 119 <b>:</b> w | 120:x |
|           | 121 <b>:</b> y | 122:z          | 123:{          | 124:  | 125:}         | 126:~ |                |       |

Copyright © Amelieff Corporation All Rights Reserved.

- リードをゲノムにマッピングしたアライメント情報
  - sam: テキストデータ
  - bam: 圧縮したsam。コンピュータが扱いやすいバイナリデータ
- ・ 相互変換には主にsamtoolsというソフトを用いる

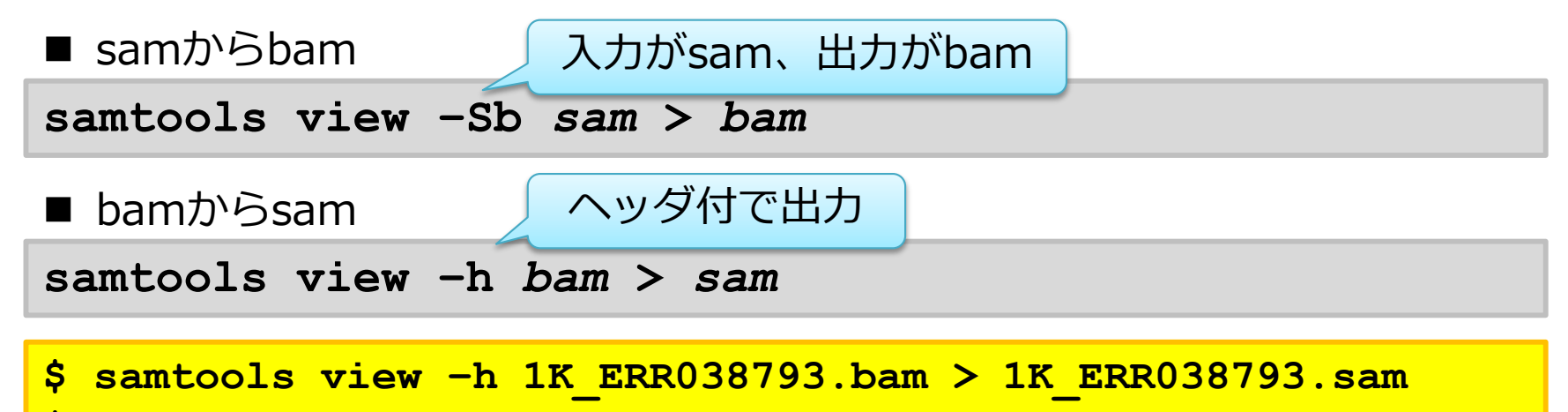

<mark>\$ ls</mark>

- samファイルの中身

| <pre>\$ less</pre> | 1K_ERF | 038793.sam |   | ヘッダ行 |  |
|--------------------|--------|------------|---|------|--|
| 0 SQ               | SN:I   | LN:230218  | - |      |  |
| QSQ                | SN:II  | LN:813184  |   |      |  |
| QSQ                | SN:III | LN:316620  |   |      |  |
|                    |        |            | : |      |  |

- samファイルの中身
  - @から始まるヘッダ行と、1行に1リードの情報がタブ区切りで 記載されているデータ行からなる

\$ less 1K ERR038793.sam

ERR038793.1113 XII 1065143 4 12M4I84M I 150 0
AGGGTGTGGGTGTGGGGTATATCTATGTCACCTTATTGCATGCTGGATGGTGTTAG
ACAAGGCCGTAGGGACATATAGCATCTAGGAAGTAACCTTGTCC
CD;?C@FEFEFFFFDC8=DA=?>>.EEE=BEEEBEE:EEE:?@FFBF?F@FFCF?
BC><EEEA:DDDBBDEBEEEDF@FEEEEEEEFFD>B@DBDD/D NM:i:6
MD:Z:0T93A1 AS:i:83 XS:i:80 RG:Z:ERR038793 XA:Z:V,570330,18S82M,1;

1行で1リード

• samファイルの中身

- 最初の11列は必須である

| 列 | 項目    | 意味            | 例           |
|---|-------|---------------|-------------|
| 1 | QNAME | リード名          | ERR038793.1 |
| 2 | FLAG  | フラグ           | 113         |
| 3 | RNAME | 染色体名          | XII         |
| 4 | POS   | リードのスタートポジション | 1065143     |
| 5 | MAPQ  | マッピングクオリティ    | 4           |
| 6 | CIGAR | CIGAR         | 12M4I84M    |
| : |       | :             | •           |

#### • samファイルの中身

| 列  | 項目    | 意味           | 例                                                                                                    |
|----|-------|--------------|----------------------------------------------------------------------------------------------------|
| :  | -     | :            | :                                                                                                    |
| 7  | RNEXT | ペアリードがある染色体名 | Ι                                                                                                    |
| 8  | PNEXT | ペアリードのスタート位置 | 150                                                                                                    |
| 9  | TLEN  | ペア間の距離+各リード長 | 0                                                                                                    |
| 10 | SEQ   | リード配列        | AGGGTGTGGTGTGTGGGGTATATCTATGTCACCTTAT<br>TGCATGCTGGATGGTGTTAGACAAGGCCGTAGGGA<br>CATATAGCATCTAGGAAGTAACCTTGTCC                      |
| 11 | QUAL  | リードクオリティ     | CD;?C@FEFEFFFFDC8=DA=?>>.EEE=BEEEBEE<br>:EEE:?@FFBF?F@FFCF?BC> <eeea:dddbbdebe<br>EEDF@FEEEEEEEFFD&gt;B@DBDD/D</eeea:dddbbdebe<br> |
| :  | -     |              | :                                                                                                    |

| ファイル形式   v c f |  |
|----------------|--|
|                |  |

- ・ 変異の情報
  - # で始まるヘッダ行と、1行に1つの変異の情報がタブ区切りで 記載されているデータ行から成る

#### \$ less 1K ERR038793 sort.vcf

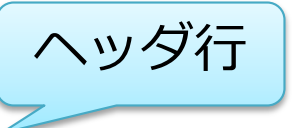

##fileformat=VCFv4.1

##FORMAT=<ID=AD,Number=.,Type=Integer,Description="Allelic depths for the ref and alt alleles in the order listed">

##INFO=<ID=AC,Number=A,Type=Integer,Description="Allele count in genotypes, for each ALT allele, in the same order as listed">

##reference=file://home/genome/genome.fa
#CHROM POS ID REF ALT QUALFILTER INFOFORMAT ERR038793

ファイル形式 | v c f

- ・ 変異の情報
  - # で始まるヘッダ行と、1行に1つの変異の情報がタブ区切りで 記載されているデータ行から成る

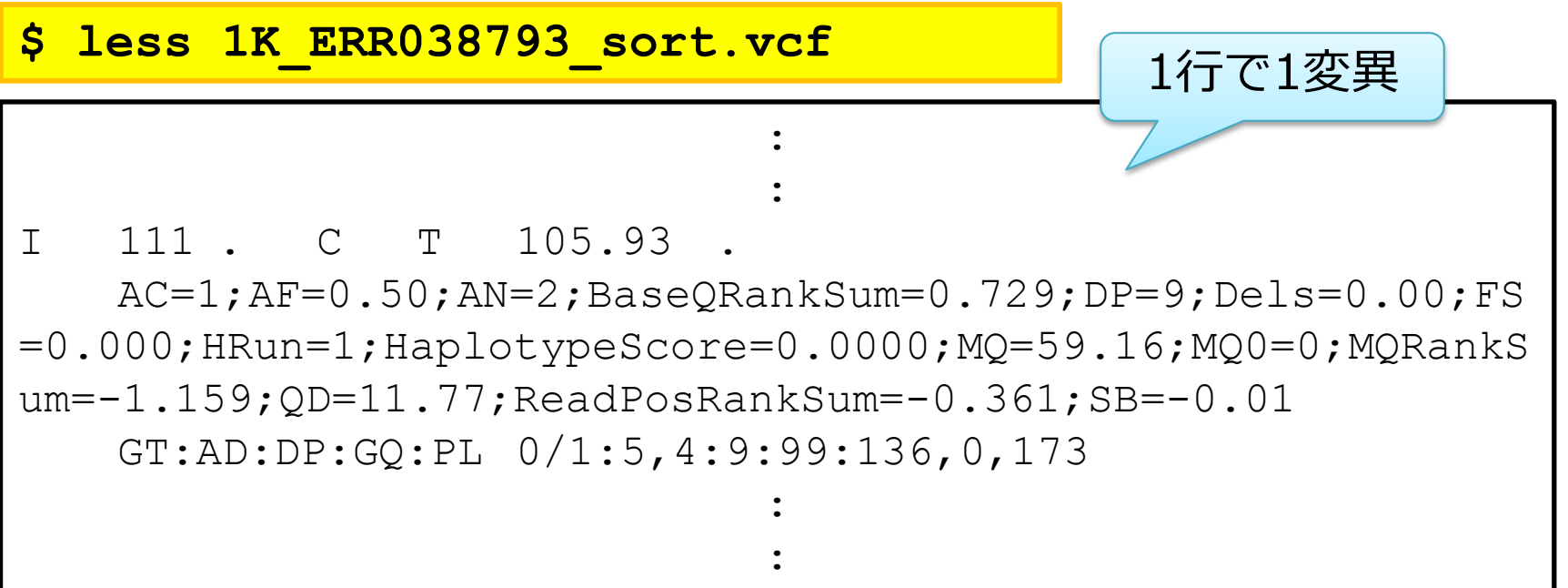

| ファイ | ル形式 VC |  |
|-----|--------|--|
|     |        |  |

- 変異の情報
  - # で始まるヘッダ行と、1行に1つの変異の情報がタブ区切りで 記載されているデータ行から成る

| 列 | 項目     | 説明                           | 例   |
|---|--------|------------------------------|-----|
| 1 | #CHROM | 変異がある染色体名                    | Ι   |
| 2 | POS    | 変異のポジション                     | 111 |
| 3 | ID     | rsID、COSMIC IDなど             | •   |
| 4 | REF    | 該当ポジションにおけるリファ<br>レンスゲノムのアリル | С   |
| 5 | ALT    | 変異のアリル                       | Т   |
| • |        | :                            | :   |

ファイル形式 | V C f

変異の情報

| 列 | 項目     | 説明                                                     | 例                                                                                                    |
|---|--------|--------------------------------------------------------|----------------------------------------------------------------------------------------------------|
| : | :      | :                                                      | :                                                                                                    |
| 6 | QUAL   | 変異のクオリティ                                               | 105.93                                                                                                    |
| 7 | FILTER | 変異検出ソフトが変異につけ<br>る変異のクオリティ                             | •                                                                                                    |
| 8 | INFO   | 検出ソフトやアノテーション<br>ソフトが変異につける変異の<br>情報やアノテーション。記述<br>は自由 | AC=1;AF=0.50;AN=2;BaseQRankSu<br>m=0.729;DP=9;Dels=0.00;FS=0.00<br>0;HRun=1;HaplotypeScore=0.0000;<br>MQ=59.16;MQ0=0;MQRankSum=-<br>1.159;QD=11.77;ReadPosRankSum<br>=-0.361;SB=-0.01 |
| 9 | FORMAT | 以降の列に記載されるサンプ<br>ルごとの変異情報の書式説明                         | GT:AD:DP:GQ:PL                                                                                                    |
| : | サンプル列  | 変異の情報。書式はFORMAT<br>に従う                                 | 0/1:5,4:9:99:136,0,173                                                                                                    |

| ファイル形式   b e d |  |
|----------------|--|
|                |  |

• ゲノム上の領域の情報

エクソームシーケンスなどのターゲットシーケンスで解析範囲
 を指定するために用いられるほか、ChIP-seqで検出されたピー
 クを示すのに用いる

- 例としてbamファイルをbedファイルに変換した場合

\$ bamToBed -i 1K\_ERR038793.bam > 1K\_ERR038793.bed \$ less 1K\_ERR038793.bed

> XII 1065142 1065238 ERR038793.1/1 4 -I 149 248 ERR038793.1/2 60 -XIII 923961 924028 ERR038793.2/1 40 +

ファイル形式 | b e d

- ゲノム上の領域の情報
  - エクソームシーケンスなどのターゲットシーケンスで解析範囲
     を指定するために用いられるほか、ChIP-seqで検出されたピー
     クを示すのに用いる

| 列 |       | 項目         | 説明              | 例             |
|---|-------|------------|-----------------|---------------|
| 1 |       | chrom      | 染色体             | XII           |
| 2 | 必須    | chromStart | 開始ポジション。最初の塩基は0 | 1065142       |
| 3 |       | chromEnd   | 終了ポジション         | 1065238       |
| 4 |       | name       | 遺伝子名や任意の文字列     | ERR038793.1/1 |
| 5 | オプション | score      | 0-1000までの数値     | 4             |
| 6 |       | strand     | 順鎖なら+、逆鎖なら-     | -             |
| - |       | •          |                 | :             |

ファイル形式 | f a s t a

• NGS解析以外でもよく使われる、塩基配列やアミノ酸配列の情報。 ここではリファレンスゲノム配列のfastaについて説明する

拡張子が統一されておらず、.fa、.fasta、.fna、.fasなどが使われていることがあるが、中身は同じ

• 1行めは「>」で始まるヘッダ、2行めから配列

\$ less /home/ユーザ名/Desktop/amelieff/Scerevisiae/WholeGenomeFasta/genome.fa

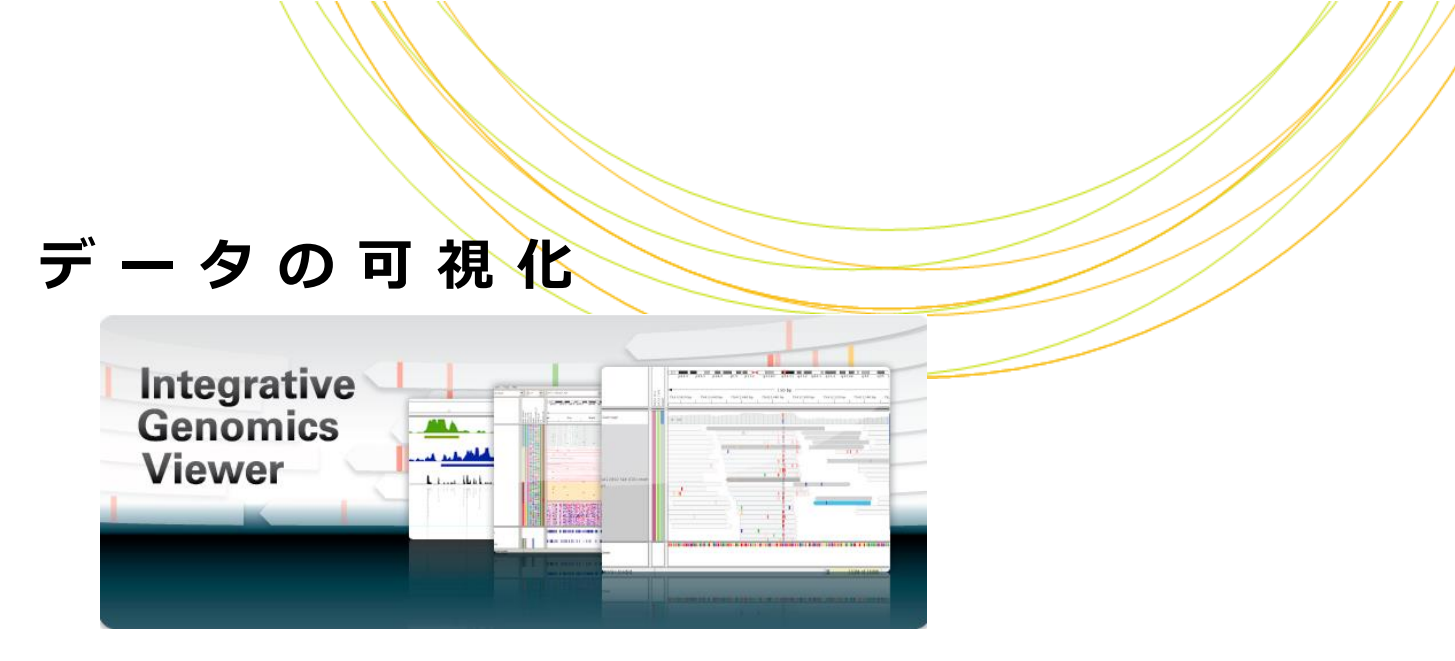

- Integrative Genomics Viewer (IGV)
  - 米 Broad Instituteが開発したゲノムブラウザ
  - GUIで直感的な操作が行える
  - bam、bed、vcfなどのファイル形式に対応(可視化できる形式一覧は <u>http://www.broadinstitute.org/software/igv/FileFormats</u>)
  - Windows、MacOS、LinuxのいずれのOSでも動作する
  - クローズドな環境で使用でき、セキュリティ上安全

データの可視化

• IGVの起動

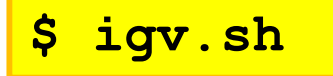

| ig IGV<br>File Genomes View ' | Tracks | Regions | Tools | Genome     | Space | Help |   |     |       |   |     |   |   |        |    |    |    |        |    |      |       |      | -      |        | ]     |
|-------------------------------|--------|---------|-------|------------|-------|------|---|-----|-------|---|-----|---|---|--------|----|----|----|--------|----|------|-------|------|--------|--------|-------|
| Human hg 19                   | •      | All     |       | •          |       |      |   |     |       |   | Go  | Ê | 4 | ►      | ¢  |    | ×  |        |    | -    |       |      |        |        | +     |
|                               |        |         |       |            |       |      |   |     |       |   |     |   |   |        |    |    |    |        |    |      |       |      |        |        |       |
|                               |        | 1       |       | 3          |       |      | 5 |     |       | 7 |     | 9 |   | *0     | 11 | 40 | 13 |        | 15 |      | 17 10 | 19   | 21     | x      | v     |
|                               |        |         | -     | 1          | 1     | -    |   |     | ,<br> |   | . ° |   | 1 |        |    | 12 | 1  | 14     |    |      |       |      |        |        | ,<br> |
|                               |        |         |       |            |       |      |   |     |       |   |     |   |   |        |    |    |    |        |    |      |       |      |        |        |       |
|                               |        |         |       |            |       |      |   |     |       |   |     |   |   |        |    |    |    |        |    |      |       |      |        |        |       |
|                               |        |         |       |            |       |      |   |     |       |   |     |   |   |        |    |    |    |        |    |      |       |      |        |        |       |
|                               |        |         |       |            |       |      |   |     |       |   |     |   |   |        |    |    |    |        |    |      |       |      |        |        |       |
|                               |        |         |       |            |       |      |   |     |       |   |     |   |   |        |    |    |    |        |    |      |       |      |        |        |       |
|                               |        |         |       |            |       |      |   |     |       |   |     |   |   |        |    |    |    |        |    |      |       |      |        |        |       |
|                               |        |         |       |            |       |      |   |     |       |   |     |   |   |        |    |    |    |        |    |      |       |      |        |        |       |
|                               |        |         |       |            |       |      |   |     |       |   |     |   |   |        |    |    |    |        |    |      |       |      |        |        |       |
|                               |        |         |       |            |       |      |   |     |       |   |     |   |   |        |    |    |    |        |    |      |       |      |        |        |       |
|                               |        |         |       |            |       |      |   |     |       |   |     |   |   |        |    |    |    |        |    |      |       |      |        |        |       |
|                               |        |         |       |            |       |      |   |     |       |   |     |   |   |        |    |    |    |        |    |      |       |      |        |        |       |
|                               |        |         |       |            |       |      |   |     |       |   |     |   |   |        |    |    |    |        |    |      |       |      |        |        |       |
| efSeq Genes                   | -      |         |       | مر الدامان |       |      |   | ul. |       |   |     |   |   | بالبعو | م  |    | h  | ومرا ب |    | هدلا |       | ad a | 1.1 W. | ياد يا |       |
|                               |        |         |       |            |       |      |   |     |       |   |     |   |   |        |    |    |    |        |    |      |       |      |        |        |       |

# データの可視化|インデックスの作成

 サイズの大きなデータを高速に扱うため、サイズの大きなファイル にはインデックス(目次)ファイルが必要なことが多い

| – bamファイル                                         | インデックフ佐成前に          |  |  |  |  |
|---------------------------------------------------|---------------------|--|--|--|--|
| \$ ls                                             | ソートが必要              |  |  |  |  |
| 1K_ERR038793.bam                                  |                     |  |  |  |  |
| <pre>\$ samtools sort 1K_ERR038793.ba \$ ls</pre> | m 1K_ERR038793_sort |  |  |  |  |
| 1K_ERR038793.bam 1K_ERR0                          | 38793_sort.bam      |  |  |  |  |
| <pre>\$ samtools index 1K_ERR038793_s \$ ls</pre> | ort.bam             |  |  |  |  |
| 1K_ERR038793.bam1K_ERR01K_ERR038793_sort.bam.bai  | 38793_sort.bam      |  |  |  |  |

# データの可視化 インデックスの作成

サイズの大きなデータを高速に扱うため、サイズの大きなファイル
 にはインデックス(目次)ファイルが必要なことが多い

| - \                                                                                                    | vcf・bedファィ<br>・ igvtoolsを走                        | イル<br>己動する           | IGV<br>File Genomes<br>Human hg 19 | View Tra | All               | Tools     GenomeSpace     Ext       Run Batch Script     Run igvtools       Find Motif     Gitools Heatmaps       BEDTools     +       4     6 | ras Help<br>Go<br>7<br>8<br>10<br>11<br>12                  | 2 13 14 15 |
|----------------------------------------------------------------------------------------------------|---------------------------------------------------|----------------------|------------------------------------|----------|-------------------|----------------------------------------------------------------------------------------------------|-------------------------------------------------------------|------------|
| 1<br>Command Count.<br>Input File<br>Genome he19<br>Tile and Count O<br>Zoom Levels<br>Window Functions<br>Probe to Loci Map<br>Window Size<br>Sort Options<br>Temp Directory<br>Max Records St | ptions<br>7<br>Min Max<br>2 2% 10%<br>25<br>00000 | V Mean<br>90%<br>30% | Median                             | Brow     | WSE<br>WSE<br>VSE | ① Comma<br>② Input F<br>③ Run<br>(実行完了<br>は出ません                                                                                                | andを「inc<br><sup>-</sup> ileを選択<br><sup>2</sup> のメッセー<br>」) | 」<br>−ジなど  |

データの可視化

# リファレンスゲノムを選択する 可視化したいファイルを選択する

- 「<u>F</u>ile」 > 「<u>L</u>oad from File」からファイルを選択する
- 3. 詳細に見たい領域を選択する

| IGV               |                                                                                                    | 3 |
|-------------------|----------------------------------------------------------------------------------------------------|---|
| File Genomes View | Tracks Regions Tools GenomeSpace Extras Help                                                               |   |
| Human hg 19 (1)   | <ul> <li>► AII</li> <li>► NC_0009132</li> <li>Go = </li> <li>▲ ► </li> <li>♥ □ ★ □ =</li> </ul>            | I |
|                   | 1 2 3 5 7 9 11 13 15 17 19 21 X<br>2 4 6 8 10 12 14 16 18 20 22 Y<br>1 1 1 1 1 1 1 1 1 1 1 1 1 1 1 1 1 1 1 | • |
|                   |                                                                                                    | ~ |
| RefSeq Genes      |                                                                                                    | ^ |

- FastQC: fastqまたはbamのクオリティを確認するソフトウェア
  - fastqファイル1つに対して実行する

**\$ ls** 

1K\_ERR038793\_1.fastq

#### \$ fastqc -f fastq 1K\_ERR038793\_1.fastq

Started analysis of 1K\_ERR038793\_1.fastq Approx 5% complete for 1K\_ERR038793\_1.fastq Approx 10% complete for 1K ERR038793 1.fastq

Approx 100% complete for 1K\_ERR038793\_1.fastq Analysis complete for 1K\_ERR038793\_1.fastq

データのクオリティチェック

- FastQC
  - クオリティチェックのレポートがあるディレクトリと、ディレクトリの圧縮ファイルが生成される

<mark>\$ ls</mark>

1K\_ERR038793\_1.fastq 1K\_ERR038793\_1\_fastqc 1K\_ERR038793\_1\_fastqc.zip

\$ cd 1K\_ERR038793\_1\_fastqc

**\$ ls** 

Icons fastqc\_data.txt summary.txt Images fastqc\_report.html

データのクオリティチェック

• FastQC

#### \$ firefox fastqc\_report.html

#### fastqc\_report.htmlを、ウェブブラウザで開く

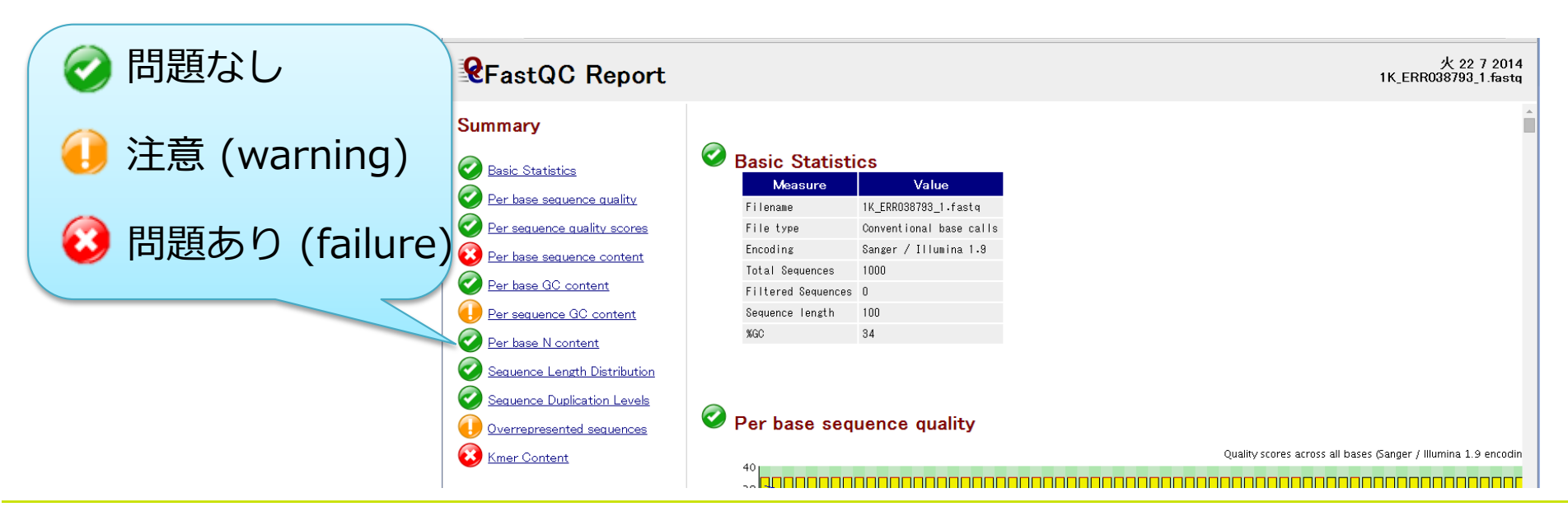

データのクオリティチェック

• FastQC

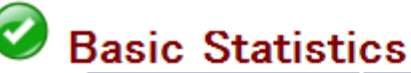

| Measure            | Value                   |  |  |  |  |  |
|--------------------|-------------------------|--|--|--|--|--|
| Filename           | 1K_ERR038793_1.fastq    |  |  |  |  |  |
| File type          | Conventional base calls |  |  |  |  |  |
| Encoding           | Sanger / Illumina 1.9   |  |  |  |  |  |
| Total Sequences    | 1000                    |  |  |  |  |  |
| Filtered Sequences | 0                       |  |  |  |  |  |
| Sequence length    | 100                     |  |  |  |  |  |
| %GC                | 34                      |  |  |  |  |  |

#### **Basic Statistics** ファイルの基本的な情報。 ファイルタイプや、リード数、リー ド長などの情報が表示される。 ここではwarning, failureは出ない。

# Per base sequence quality Dure use the transformed of the transformed of the

#### Per Base Sequence Quality

横軸はリード長、縦軸はquality valueを 表す。

リードの位置における全体のクオリティ の中央値や平均を確認できる。赤線は中 央値、青線は平均値、黄色のボックスは 25%~75%の領域を表す。上下に伸びた 黒いバーが10%~90%の領域を意味する。

#### Per sequence quality scores

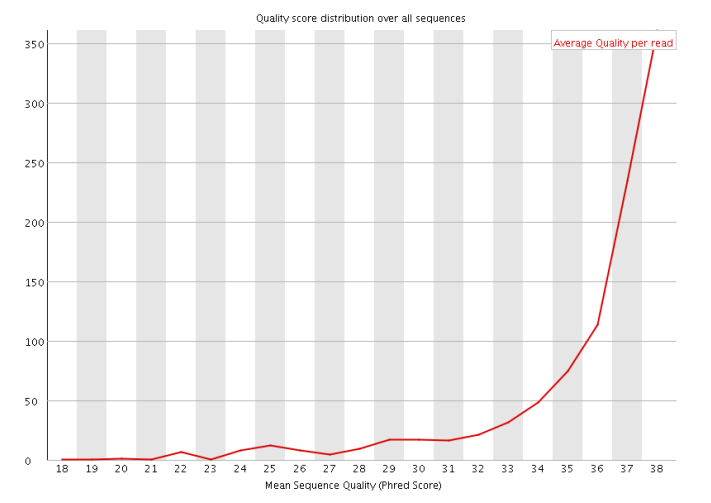

#### Per Sequence Quality Scores

縦軸がリード数、横軸がPhred quality scoreの平均値。

#### Per base sequence content

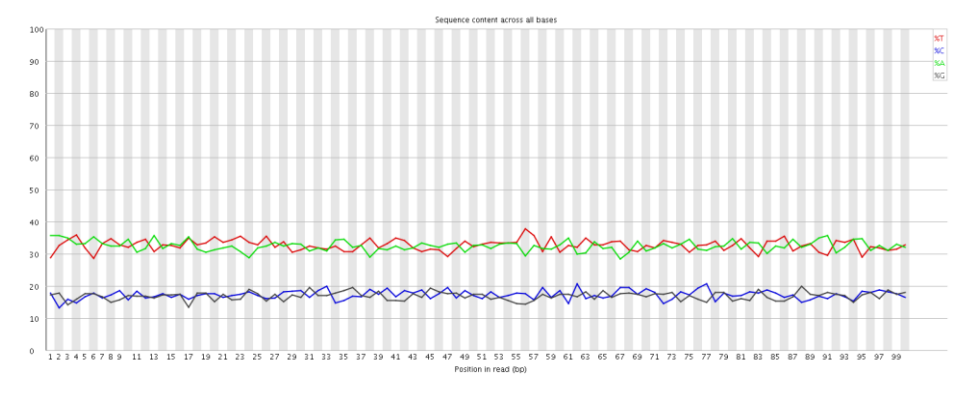

#### 🥝 Per base GC content

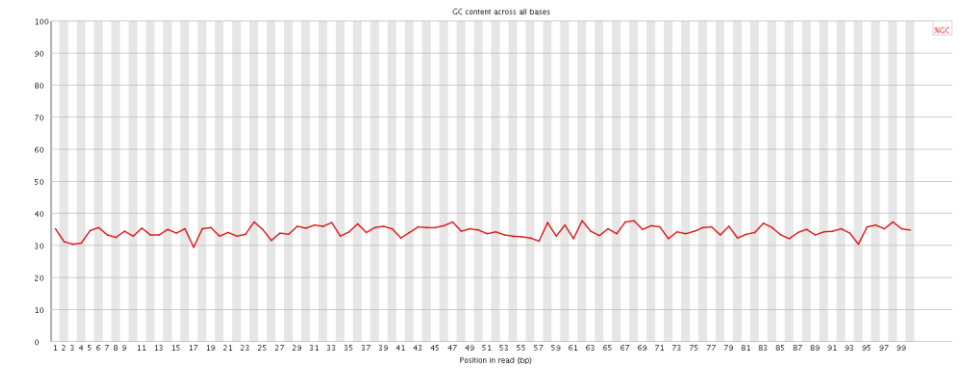

#### Per Base Sequence Content

リードにおける位置での各塩基の割 合を示す。 いずれかの位置で、AとTの割合の差、 もしくはGとCの割合の差が10%以上 だとwarning,20%以上でfailureとな

る。

**Per Base GC Content** リードにおける位置でのGC含量を表 す。 いずれかの位置で、全体でのGC含量 の平均値より5%以上の差が開くと warning, 10%でfailureとなる。

#### \rm Per sequence GC content

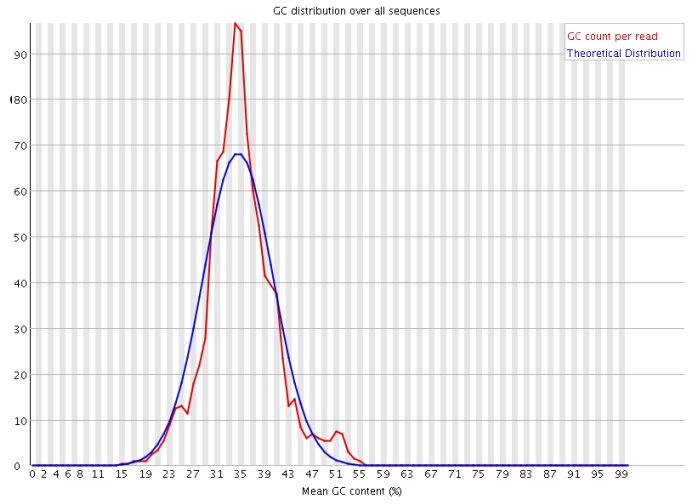

Per base N content

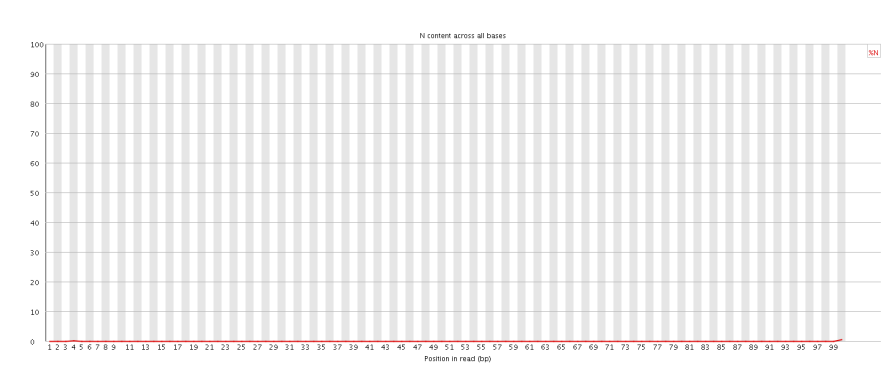

#### **Per Sequence GC Content** 各リードにおけるGC含量の平均の分布(赤線) と、理論分布(青線)。 理論分布との偏差の合計が、総リードの15% 以上でwarning, 30%以上でfailureとなる。

Per Base N Content "N"はシーケンサーの問題でATGCいず れの塩基にも決定出来なかった 場合に記述される。 リードのいずれかの位置で5%以上Nが 存在するとwarning, 20%以上で failureとなる。

#### Sequence Length Distribution

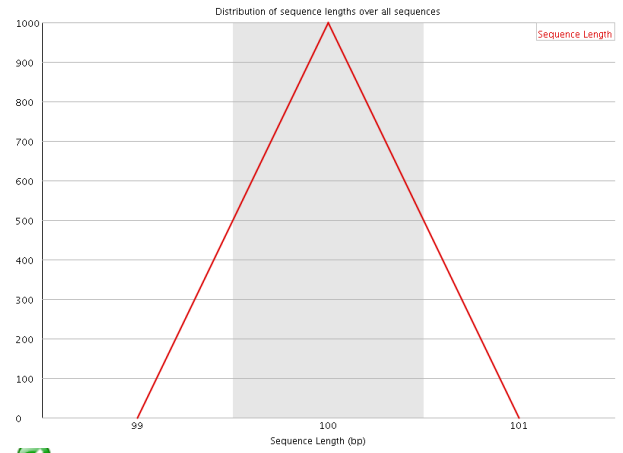

# Sequence Length Distribution

リード長の全体の分布。 全てのリードの長さが同じであることを前提 としており、一定でなければwarning、ゼロ のものが含まれているとfailureになる。

🧭 Sequence Duplication Levels

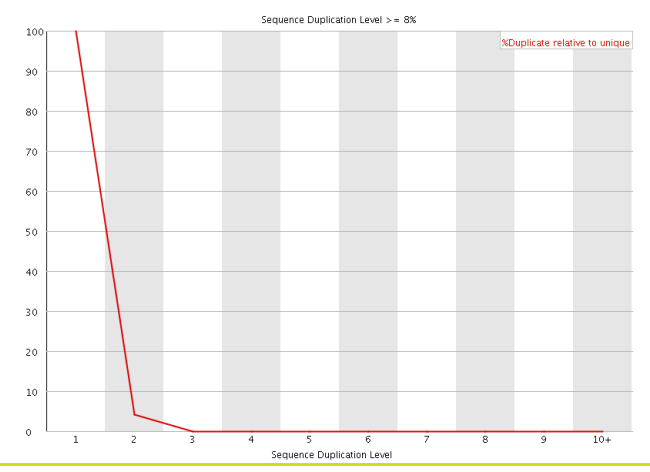

#### Sequence Duplication Levels

リードの重複レベルを見ている。 1~10はそれぞれ重複のレベルで、全体の20% 以上がユニークでないものだとwarning, 50% 以上がユニークでないとfailureとなる。

#### Overrepresented sequences

| Sequence                                            | Count | Percentage | Possible Source |
|-----------------------------------------------------|-------|------------|-----------------|
| AGTATTAATATTTCACTGTCTTGATATCGTTATCCCCATCGTAACGTGAA  | 2     | 0.2        | No Hit          |
| GCTTTAAACGGCTTCCGCGGAAGAAATATTTCCATCTCTTGAATTCGTAC  | 2     | 0.2        | No Hit          |
| CTTTTACACCATATACTAACCACTCAATTTATATACACTTATGCCAATAT  | 2     | 0.2        | No Hit          |
| CCTGTCCCATTCAACCATACCACTCCGAACCACCATCCAT            | 2     | 0.2        | No Hit          |
| AACCCGCTACGTTGACTACAAGCTCAAACCCCGAATACCACATCTGCACGT | 2     | 0.2        | No Hit          |
| GTCAATTTCTACTTGCCTCATTAGGGAAAAATTTAATAGCAGTTGTTATA  | 2     | 0.2        | No Hit          |
| CCATTATGACAAAGTTAAGGAGTTACGCGTGCTACATCACCGTAAAAATT  | 2     | 0.2        | No Hit          |
| СААССТТТСААСАТАТААСАТАССАААТАССССТТСАТААТТССАТСАСА  | 0     | 0.0        | No Ult          |

#### 🥴 Kmer Content

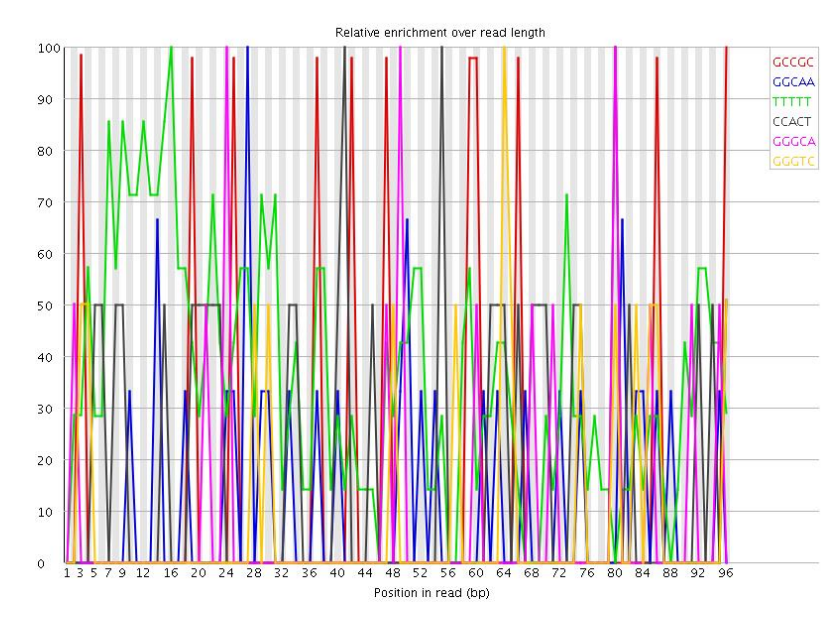

#### **Overrepresented Sequences**

重複している配列とその割合を表す。 特定の配列が全リードの0.1%を超えると warning、1%を超えるとfailureとなる。

#### **K-mer Content**

5 bpの任意の配列(5mer)を考えた時、ライブ ラリに含まれるATGCの割合を元に「実際に観 測された値/理論的に観測される期待値」を計 算している。

それぞれの任意の配列について、実測が期待 値を大きく上回っている時、それはライブラ リに配列的な偏りがあると解釈される。

「実測値/期待値」は、リード長全体における 計算と、リードのある位置での計算を行い、 全体における値が3倍、リードのある位置にお ける値が5倍になるとwarning、リードのある 位置における値が10倍になるとfailureとなる。

 テキストデータによるレポートも 出力される

\$ less fastqc\_data.txt

| >>Per base | sequence cont | ent fail |          |          |
|------------|---------------|----------|----------|----------|
| #Base G    | A             | Т        | С        |          |
| 1          | 17.4          | 35.8     | 28.9     | 17.9     |
| 2          | 17.9          | 35.9     | 32.8     | 13.4     |
| 3          | 14.4          | 35.1     | 34.5     | 16       |
| 4          | 16.03206      | 33.16633 | 35.97194 | 14.82966 |
| 5          | 17.8          | 33.3     | 32       | 16.9     |
| 6          | 17.7          | 35.5     | 28.8     | 18       |
| 7          | 16.9          | 33.3     | 33.3     | 16.5     |
| 8          | 15.1          | 32.6     | 34.9     | 17.4     |
| 9          | 15.8          | 32.5     | 33       | 18.7     |

Copyright © Amelieff Corporation All Rights Reserved.

Sequence content across all base

Position in read (hn

# マッピング

- シーケンサから得られたリード(DNA配 列)を、リファレンスゲノムや転写産物 上の類似した配列に対して並べること
  - BLASTのような従来のマッピングソ フトは正確だが時間がかかり、NGS解 析に向かないため、NGS解析用の高速 なマッピングソフトが使われる

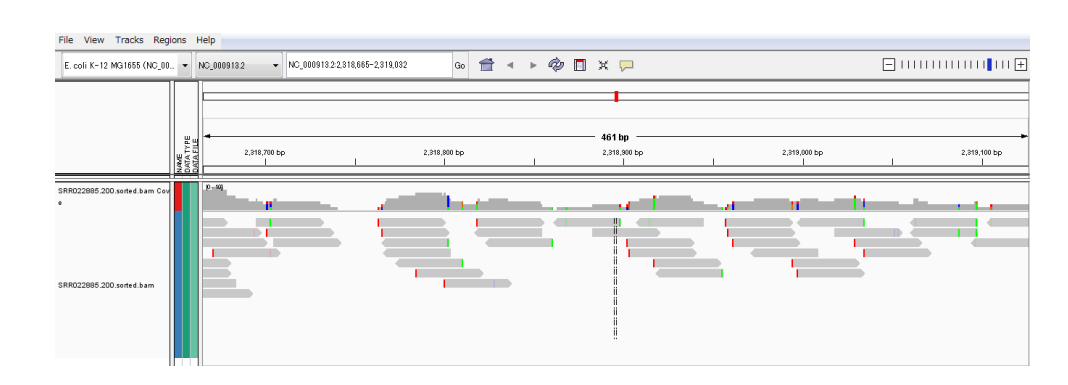

ショートリード

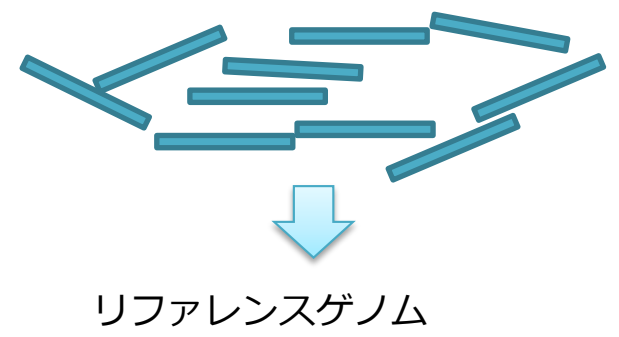

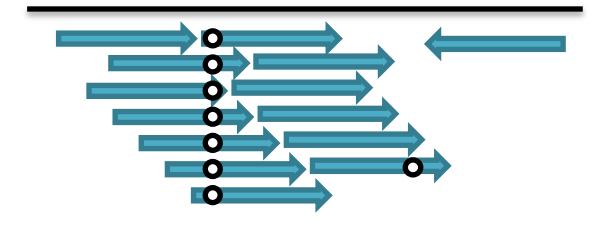

# マッピング

- 各解析で使われるマッピングソフトの特徴と主なマッピングソフト
  - Reseq:データの大きなゲノムファイルに対して数カ所のミス マッチを許容して高速にマッピングする。BWAやBowtieなど
  - RNA-seq:スプライシングにより生じるギャップを考慮して マッピングする。TopHatなど
  - Methyl-seq:メチル化を考慮してマッピングする。BSMAPなど

# アセンブリング

- ゲノムde novoアセンブリングで主に使われるソフト
  - Velvet
  - SOAPdenovo
  - AbySS
- トランスクリプトームde novoアセンブリングで主に使われるソフト
  - Oases
  - SOAPdenovo-Trans
  - Trans-ABySS
  - Trinity